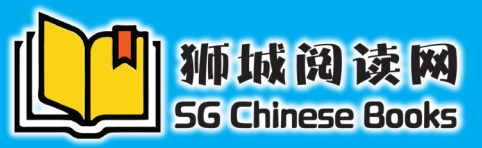

## www.chinesebooks.sg

## 如何订阅电子书配套?

How to subscribe to a packages?

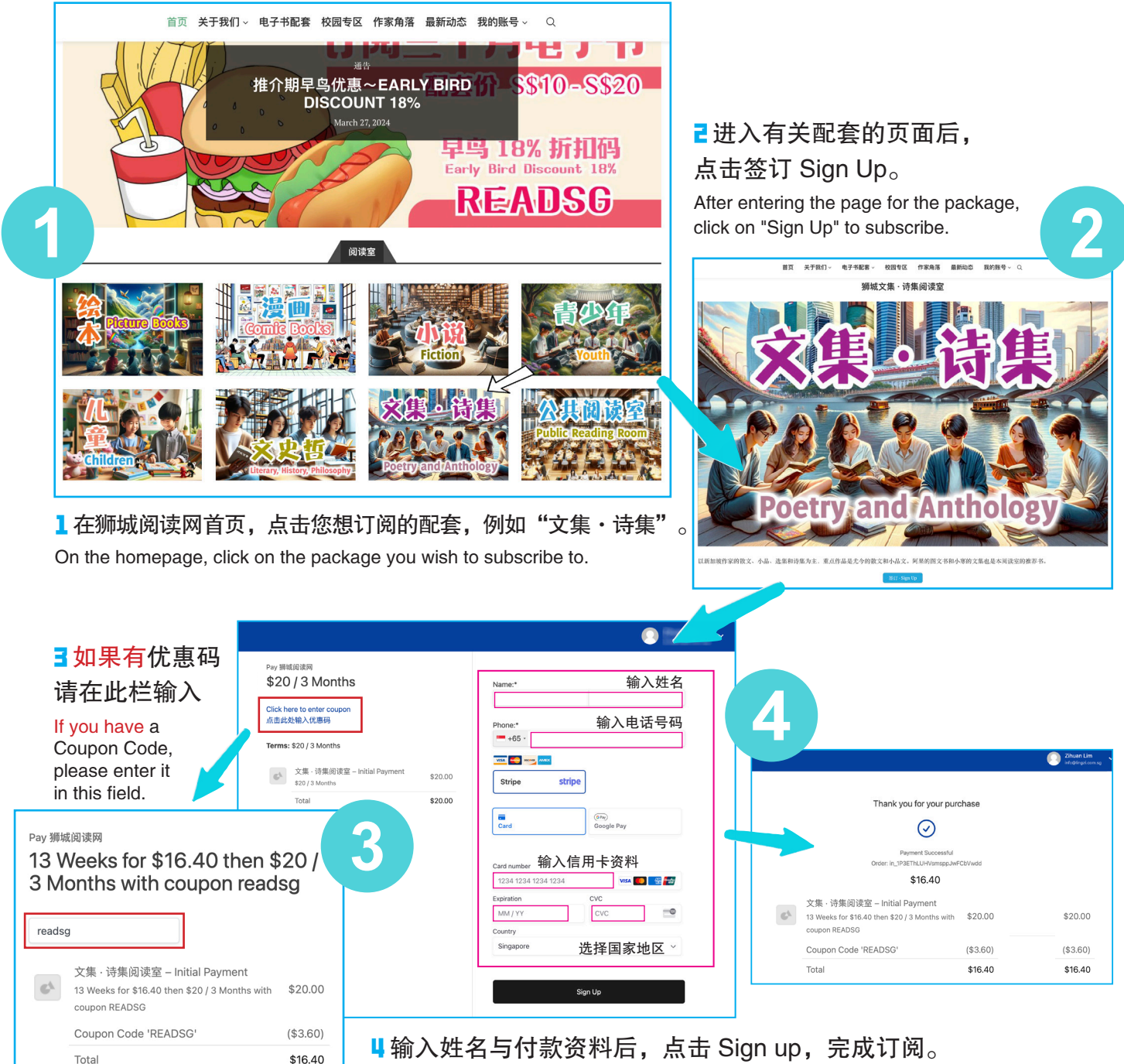

After entering your name and payment information, click "Sign up" to complete.

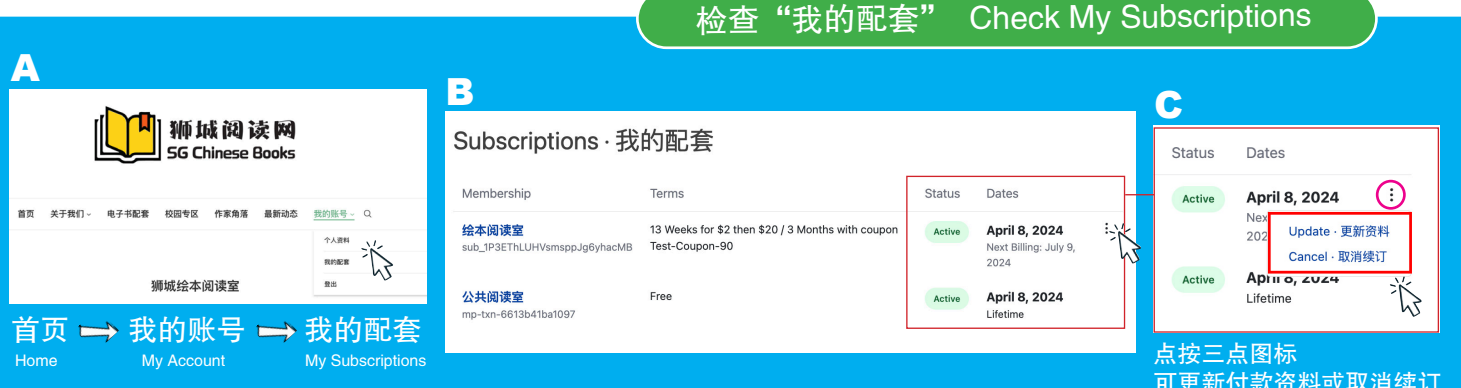

可更新付款资料或取消续订 Update payment details or cancel subscription